## <u>STEP 1</u>

| $\widehat{\Pi}$ | Georgia Advanced Computing<br>Resource Center |
|-----------------|-----------------------------------------------|
| 1785            | UNIVERSITY OF GEORGIA                         |

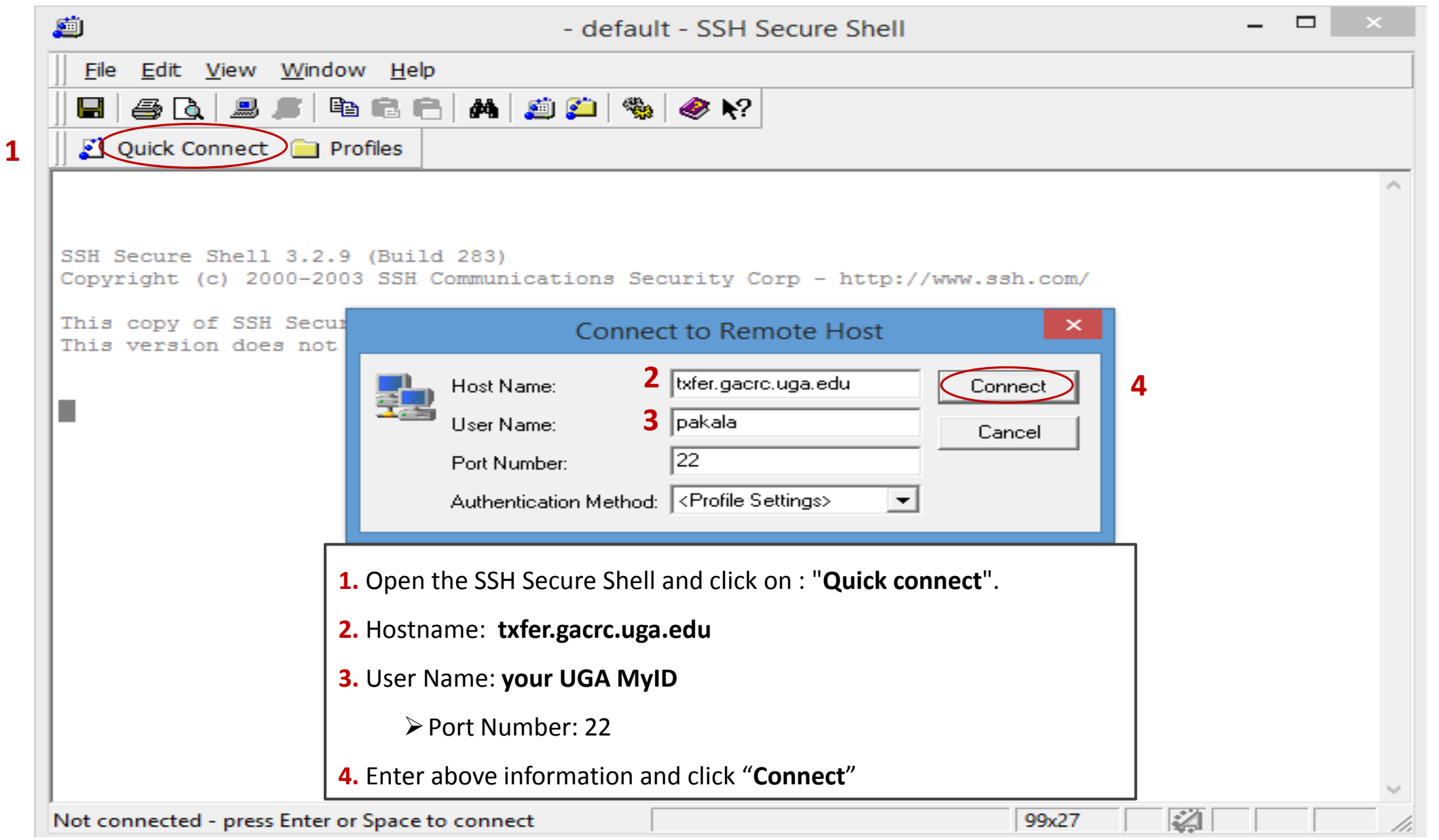

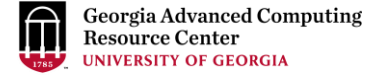

<u>STEP 2</u>

| txfer.gacrc.uga.                                                   | edu - default - SSH Secure Shell -  |  | ×      |  |  |  |  |  |  |
|--------------------------------------------------------------------|-------------------------------------|--|--------|--|--|--|--|--|--|
| <u>F</u> ile <u>E</u> dit <u>V</u> iew <u>W</u> indow <u>H</u> elp |                                     |  |        |  |  |  |  |  |  |
|                                                                    |                                     |  |        |  |  |  |  |  |  |
| Quick Connect 📄 Profiles                                           |                                     |  |        |  |  |  |  |  |  |
|                                                                    |                                     |  | ^      |  |  |  |  |  |  |
|                                                                    |                                     |  |        |  |  |  |  |  |  |
| SSH Secure Shell 3.2.9 (Build 283)                                 |                                     |  |        |  |  |  |  |  |  |
| Copyright (c) 2000-2003 SSH Communications                         | Security Corp - http://www.ssh.com/ |  |        |  |  |  |  |  |  |
| This copy of SSH Secure Enter A                                    | uthentication Response              |  |        |  |  |  |  |  |  |
| This version does not i                                            |                                     |  |        |  |  |  |  |  |  |
| Enter your authentication                                          | esponse.                            |  |        |  |  |  |  |  |  |
|                                                                    |                                     |  |        |  |  |  |  |  |  |
|                                                                    |                                     |  |        |  |  |  |  |  |  |
|                                                                    |                                     |  |        |  |  |  |  |  |  |
|                                                                    |                                     |  |        |  |  |  |  |  |  |
|                                                                    | OK Cancel                           |  |        |  |  |  |  |  |  |
|                                                                    |                                     |  |        |  |  |  |  |  |  |
|                                                                    |                                     |  |        |  |  |  |  |  |  |
|                                                                    |                                     |  |        |  |  |  |  |  |  |
| <b>1.</b> You need to enter your UGA MyID Password                 |                                     |  |        |  |  |  |  |  |  |
|                                                                    |                                     |  |        |  |  |  |  |  |  |
|                                                                    |                                     |  |        |  |  |  |  |  |  |
|                                                                    |                                     |  |        |  |  |  |  |  |  |
|                                                                    |                                     |  |        |  |  |  |  |  |  |
| J                                                                  |                                     |  | $\sim$ |  |  |  |  |  |  |
| Connecting to txfer.gacrc.uga.edu                                  | 99x27                               |  | 11.    |  |  |  |  |  |  |

Georgia Advanced Computing Resource Center UNIVERSITY OF GEORGIA

<u>STEP 3</u>

| txfer.gacrc.uga.edu - default - SSH Secure Shell – 🗖 🗡                         |  |  |  |  |  |
|--------------------------------------------------------------------------------|--|--|--|--|--|
| <u>F</u> ile <u>E</u> dit <u>V</u> iew <u>W</u> indow <u>H</u> elp             |  |  |  |  |  |
| 🖬 🎒 🖪 🔎 🖻 🖻 🖶 🛤 🗯 🎾 🦠 🥔 🐶                                                      |  |  |  |  |  |
| 👔 Quick Connect 🚞 Profiles                                                     |  |  |  |  |  |
|                                                                                |  |  |  |  |  |
|                                                                                |  |  |  |  |  |
| SH Secure Shell 3.2.9 (Build 283)                                              |  |  |  |  |  |
| Copyright (c) 2000-2003 SSH Communications Security Corp - http://www.ssh.com/ |  |  |  |  |  |
| his copy of SSH Secure                                                         |  |  |  |  |  |
| Enter your authentication response.                                            |  |  |  |  |  |
|                                                                                |  |  |  |  |  |
| 1 359392                                                                       |  |  |  |  |  |
|                                                                                |  |  |  |  |  |
| OK Cancel                                                                      |  |  |  |  |  |
|                                                                                |  |  |  |  |  |
|                                                                                |  |  |  |  |  |
| 1 Now you need to enter DUO two factor authentication code                     |  |  |  |  |  |
| <b>1.</b> Now you need to enter DOO two factor authentication code             |  |  |  |  |  |
|                                                                                |  |  |  |  |  |
|                                                                                |  |  |  |  |  |
|                                                                                |  |  |  |  |  |
| onnecting to txfer.gacrc.uga.edu                                               |  |  |  |  |  |

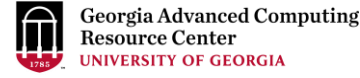

<u>STEP 4</u>

| 📋 txfer.gacrc.uga.edu - default - SSH Secure Shell 🗕 🗖 🗡                                                                                                    |  |  |  |  |  |  |
|----------------------------------------------------------------------------------------------------|--|--|--|--|--|--|
| <u>File Edit V</u> iew <u>W</u> indow <u>H</u> elp                                                                                                    |  |  |  |  |  |  |
|                                                                                                    |  |  |  |  |  |  |
| 🛃 Quick Connect 📋 Profiles                                                                                                    |  |  |  |  |  |  |
|                                                                                                    |  |  |  |  |  |  |
| SSH Secure Shell 3.2.9 (Build 283)<br>Copyright (c) 2000-2003 SSH Communications Security Corp - http://www.ssh.com/                                                                                                    |  |  |  |  |  |  |
| This copy of SSH Secure Chall is a second state of the second state of the second stat |  |  |  |  |  |  |
| Enter your authentication response.<br><b>1</b> Cancel                                                                                                    |  |  |  |  |  |  |
| <b>1.</b> Just click "OK" and you will be connected to Transfer node of                                                                                                    |  |  |  |  |  |  |
| Teaching Cluster                                                                                                    |  |  |  |  |  |  |
| Connecting to txfer.gacrc.uga.edu                                                                                                    |  |  |  |  |  |  |

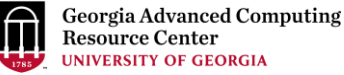

## <u>STEP 5</u>

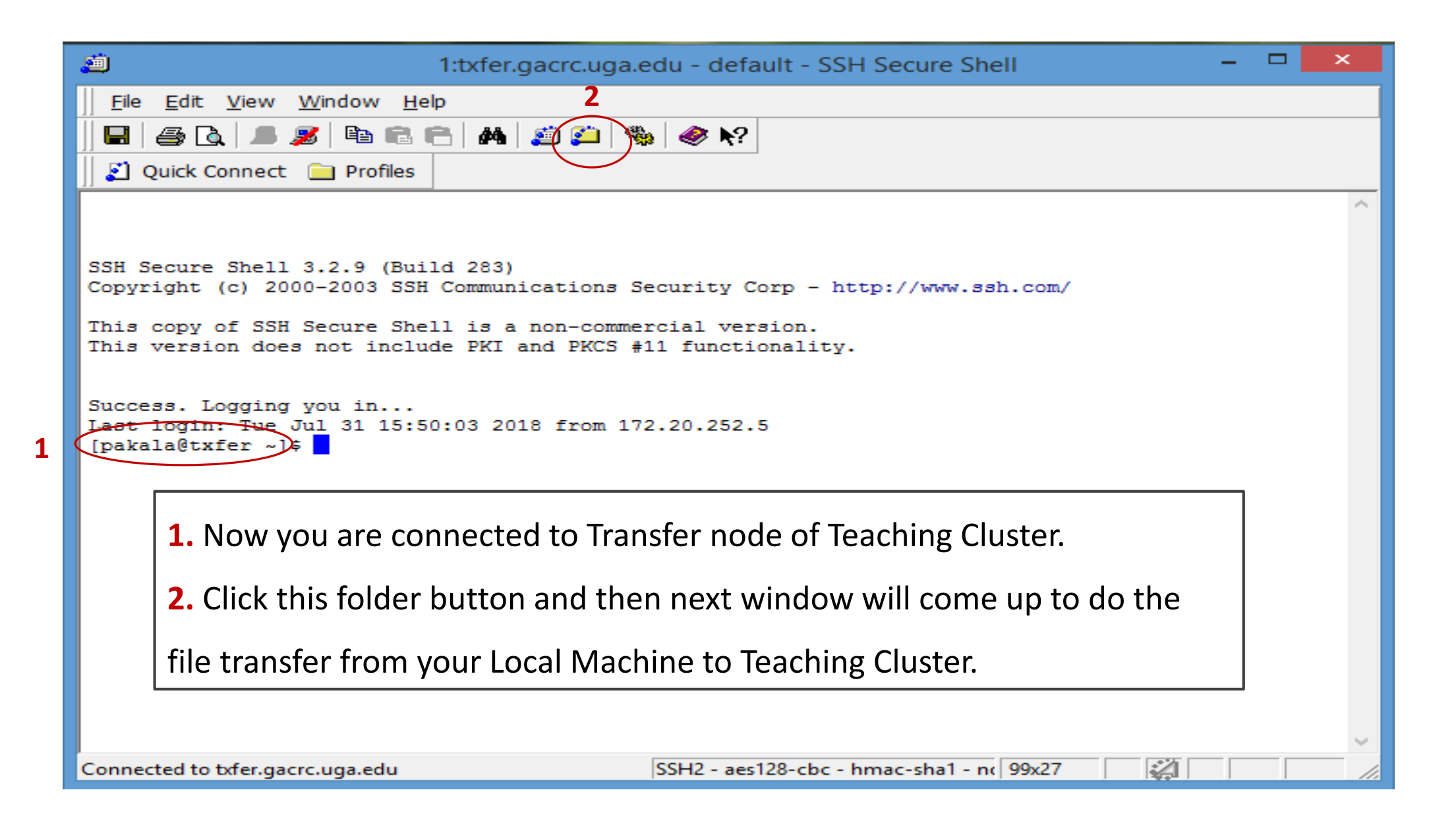

Georgia Advanced Computing Resource Center UNIVERSITY OF GEORGIA

## <u>STEP 6</u>

|     | 🚰 2:txfer.ga                                                                                       | icrc.uga.edu - defau | It - SSH Secure File Transfer | - 🗆 🗙               |  |  |  |  |
|-----|----------------------------------------------------------------------------------------------------|----------------------|-------------------------------|---------------------|--|--|--|--|
|     | <u>F</u> ile <u>E</u> dit <u>V</u> iew <u>O</u> peration <u>W</u> indow <u>H</u> elp               |                      |                               |                     |  |  |  |  |
|     | <br>   🔚   馬 🍠 🗈 💼 👔 📁 🦠   🦆 🏠   🏣 💷 🔤 🎫 🏢 👌 💱 🐼 🐼 🔗 🐶                                             |                      |                               |                     |  |  |  |  |
|     | 📗 🛃 Quick Connect  🚞 Profiles                                                                      |                      |                               |                     |  |  |  |  |
|     | 🔁 🖄 📾 🌣  🗡                                                                                         | ▼ Add                | 🔁 🐴 🚘 🗢 📑 🗙 🗍 /hor            | me/pakala 💌 Add     |  |  |  |  |
| 1   | Local Name 🛆 Size                                                                                  | Type Modifi ^        | Remote Name 2 🛆               | Size Type Modifie   |  |  |  |  |
| - 1 | ConeDrive                                                                                          | System F 07/13       | Linux_Scripts                 | Folder 07/31/4      |  |  |  |  |
|     | 🔣 Homegroup                                                                                        | System F             | resullt.txt                   | 15 Text Doc 07/26/2 |  |  |  |  |
|     | 😹 suchitra pakala                                                                                  | System F 07/19       | testjob.sh 🖉                  | 271 SH File 07/26/2 |  |  |  |  |
|     | 🖳 My Computer                                                                                      | System F             |                               |                     |  |  |  |  |
|     | 🥽 Libraries                                                                                        | System F             |                               |                     |  |  |  |  |
|     | 🗣 Network                                                                                          | System F             |                               |                     |  |  |  |  |
|     | 📴 Control Panel                                                                                    | System F             |                               |                     |  |  |  |  |
|     | 🕑 Recycle Bin                                                                                      | System F             |                               |                     |  |  |  |  |
|     | 🕮 Control Panel                                                                                    | System F             |                               |                     |  |  |  |  |
|     | Blast2GO 2,132                                                                                     | Shortcut 07/14       |                               |                     |  |  |  |  |
|     | Skype 1,337                                                                                        | Shortcut 07/16       |                               |                     |  |  |  |  |
|     | SSH Secure File Transfer C 2,321                                                                   | Shortcut 11/11,      |                               |                     |  |  |  |  |
|     | SSH Secure Shell Client 1,363                                                                      | Shortcut 11/11,      |                               |                     |  |  |  |  |
|     | 퉬 GACRC_10152015_Suchi                                                                             | File folder 07/02,   |                               |                     |  |  |  |  |
|     | 🎴 Nandu Selected Pics Prin                                                                         | File folder 07/20, 💙 |                               |                     |  |  |  |  |
|     | <                                                                                                  | >                    |                               | >                   |  |  |  |  |
|     | Transfer Queue                                                                                     |                      |                               | 1                   |  |  |  |  |
|     | △ Source File Source Directory                                                                     | Destination Direc    | tory Size Status              | Speed Time          |  |  |  |  |
|     |                                                                                                    |                      |                               |                     |  |  |  |  |
|     |                                                                                                    |                      |                               |                     |  |  |  |  |
|     |                                                                                                    |                      |                               | 2                   |  |  |  |  |
|     | Connected to txfer.gacrc.uga.edu - /home/pakala SSH2 - aes128-cbc - hmac-sha1 - nc 3 items (286 B) |                      |                               |                     |  |  |  |  |

1. Files/Folders of your Local Machine. 2. Files/Folders of your Teaching Cluster.

Just drag and drop the files/folders to transfer them from your local machine to cluster or vice-versa.